BLACK&WHITE<sup>2</sup>

CT / CTS / CTMF / CTMF MRU / CTM

**SECTION 6** 

# TROUBLESHOOTING

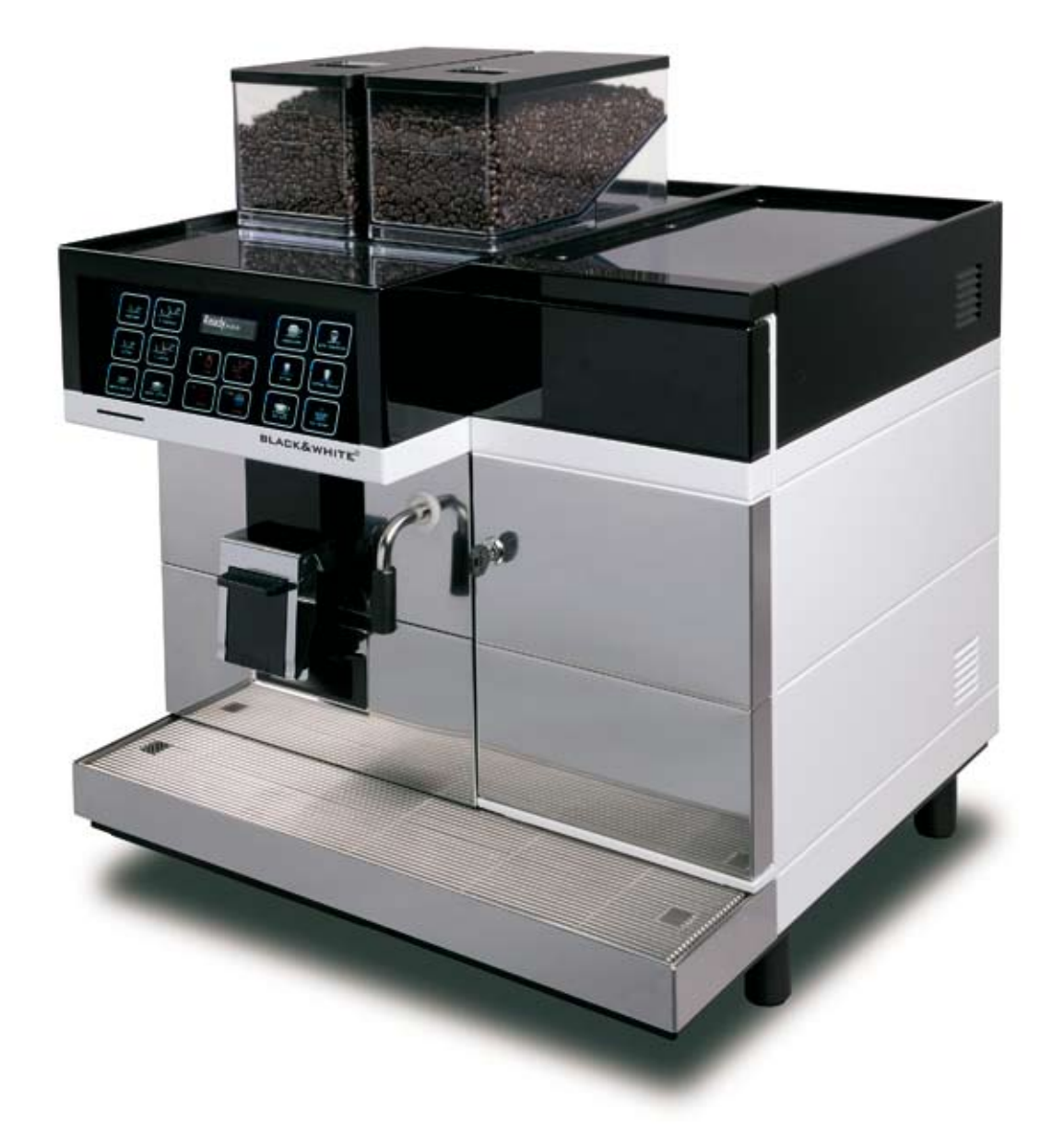

#### **Technical Manual**

SECTION 6

#### Document: Overview

#### Modification journal

| Revision: | Data:      | Modification          | Initials: |
|-----------|------------|-----------------------|-----------|
| 0         | 2009-04-30 | Ground document       | FC        |
| 1         | 2010-08-23 | Revised user messages | MBO       |
| 2         |            |                       |           |
| 3         |            |                       |           |
| 4         |            |                       |           |
| 5         |            |                       |           |
| 6         |            |                       |           |
| 7         |            |                       |           |
| 8         |            |                       |           |
| 9         |            |                       |           |
| 10        |            |                       |           |

#### **Overview modifications**

| Page |   |        |   |   | RE | VISI | ON |   |   |   |    | Page | REVISION 활 REVISION |   |   |   |   |   |   |   |   |   |    |      |   |   |   |   |   |   |   |          |   |          |
|------|---|--------|---|---|----|------|----|---|---|---|----|------|---------------------|---|---|---|---|---|---|---|---|---|----|------|---|---|---|---|---|---|---|----------|---|----------|
|      | 0 | 1      | 2 | 3 | 4  | 5    | 6  | 7 | 8 | 9 | 10 |      | 0                   | 1 | 2 | 3 | 4 | 5 | 6 | 7 | 8 | 9 | 10 | 0    | 1 | 2 | 3 | 4 | 5 | 6 | 7 | 8        | 9 | 10       |
| 1    | Х |        |   |   |    |      |    |   |   |   |    |      |                     |   |   |   |   |   |   |   |   |   |    |      |   |   |   |   |   |   |   |          |   |          |
| 2    | х |        |   |   |    |      |    |   |   |   |    |      |                     |   |   |   |   |   |   |   |   |   |    |      |   |   |   |   |   |   |   |          |   |          |
| 3    | Х |        |   |   |    |      |    |   |   |   |    |      |                     |   |   |   |   |   |   |   |   |   |    |      |   |   |   |   |   |   |   |          |   |          |
| 4    | Х |        |   |   |    |      |    |   |   |   |    |      |                     |   |   |   |   |   |   |   |   |   |    |      |   |   |   |   |   |   |   |          |   |          |
| 5    | Х |        |   |   |    |      |    |   |   |   |    |      |                     |   |   |   |   |   |   |   |   |   |    |      |   |   |   |   |   |   |   |          |   |          |
| 6    | Х |        |   |   |    |      |    |   |   |   |    |      |                     |   |   |   |   |   |   |   |   |   |    |      |   |   |   |   |   |   |   |          |   |          |
| 7    | Х |        |   |   |    |      |    |   |   |   |    |      |                     |   |   |   |   |   |   |   |   |   |    |      |   |   |   |   |   |   |   |          |   |          |
| 8    | Х |        |   |   |    |      |    |   |   |   |    |      |                     |   |   |   |   |   |   |   |   |   |    |      |   |   |   |   |   |   |   |          |   |          |
| 9    | Х |        |   |   |    |      |    |   |   |   |    |      |                     |   |   |   |   |   |   |   |   |   |    |      |   |   |   |   |   |   |   | <u> </u> |   | <u> </u> |
| 10   | Х |        |   |   |    |      |    |   |   |   |    |      |                     |   |   |   |   |   |   |   |   |   |    |      |   |   |   |   |   |   |   |          |   | <u> </u> |
| 11   | Х |        |   |   |    |      |    |   |   |   |    |      |                     |   |   |   |   |   |   |   |   |   |    | <br> |   |   |   |   |   |   |   | <u> </u> |   | <u> </u> |
| 12   | Х |        |   |   |    |      |    |   |   |   |    |      |                     |   |   |   |   |   |   |   |   |   |    |      |   |   |   |   |   |   |   |          |   |          |
| 13   | X |        |   |   |    |      |    |   |   |   |    |      |                     |   |   |   |   |   |   |   |   |   |    |      |   |   |   |   |   |   |   |          |   |          |
| 14   | X | S      |   |   |    |      |    |   |   |   |    |      |                     |   |   |   |   |   |   |   |   |   |    | <br> |   |   |   |   |   |   |   |          |   |          |
| 15   | X | S      |   |   |    |      |    |   |   |   |    |      |                     |   |   |   |   |   |   |   |   |   |    |      |   |   |   |   |   |   |   |          |   |          |
| 16   | X | S      |   |   |    |      |    |   |   |   |    |      |                     |   |   |   |   |   |   |   |   |   |    |      |   |   |   |   |   |   |   |          |   |          |
| 17   | ^ | s<br>c |   |   |    |      |    |   |   |   |    |      |                     |   |   |   |   |   |   |   |   |   |    |      |   |   |   |   |   |   |   |          |   |          |
| 10   |   | 3      |   |   |    |      |    |   |   |   |    |      |                     |   |   |   |   |   |   |   |   |   |    |      |   |   |   |   |   |   |   |          |   |          |
|      |   |        |   |   |    |      |    |   |   |   |    |      |                     |   |   |   |   |   |   |   |   |   |    | -    |   |   |   |   |   |   |   |          |   |          |
|      |   |        |   |   |    |      |    |   |   |   |    |      |                     |   |   |   |   |   |   |   |   |   |    |      |   |   |   |   |   |   |   |          |   |          |
|      |   |        |   |   |    |      |    |   |   |   |    |      |                     |   |   |   |   |   |   |   |   |   |    |      |   |   |   |   |   |   |   |          |   |          |
|      |   |        |   |   |    |      |    |   |   |   |    |      |                     |   |   |   |   |   |   |   |   |   |    |      |   |   |   |   |   |   |   |          |   |          |
|      |   |        |   |   |    |      |    |   |   |   |    |      |                     |   |   |   |   |   |   |   |   |   |    |      |   |   |   |   |   |   |   |          |   |          |
|      |   |        |   |   |    |      |    |   |   |   |    |      |                     |   |   |   |   |   |   |   |   |   |    |      |   |   |   |   |   |   |   |          |   |          |
|      |   |        |   |   |    |      |    |   |   |   |    |      |                     |   |   |   |   |   |   |   |   |   |    |      |   |   |   |   |   |   |   |          |   |          |
|      |   |        |   |   |    |      |    |   |   |   |    |      |                     |   |   |   |   |   |   |   |   |   |    |      |   |   |   |   |   |   |   |          |   |          |
|      |   |        |   |   |    |      |    |   |   |   |    |      |                     |   |   |   |   |   |   |   |   |   |    |      |   |   |   |   |   |   |   |          |   |          |
|      |   |        |   |   |    |      |    | İ |   |   |    |      |                     |   |   |   |   |   |   |   |   |   | İ  |      | İ |   |   |   |   |   |   |          |   |          |
|      |   |        |   |   |    |      |    | İ |   |   |    |      |                     |   |   |   |   |   |   |   |   |   | İ  |      |   |   |   |   |   |   |   |          |   |          |
|      |   |        |   |   |    |      |    |   |   |   |    |      |                     |   |   |   |   |   |   |   |   |   | 1  |      | 1 |   |   |   |   |   |   |          |   |          |
|      |   |        |   |   |    |      |    |   |   |   |    |      |                     |   |   |   |   |   |   |   |   |   |    |      |   |   |   |   |   |   |   |          |   |          |
|      |   |        |   |   |    |      |    |   |   |   |    |      |                     |   |   |   |   |   |   |   |   |   |    |      |   |   |   |   |   |   |   |          |   |          |
|      |   |        |   |   |    |      |    |   |   |   |    |      |                     |   |   |   |   |   |   |   |   |   |    |      |   |   |   |   |   |   |   |          |   |          |

| Х | Changes in content, corrections |
|---|---------------------------------|
|---|---------------------------------|

S

| thermoplan    | Technical Manual | BLACK&WHITE <sup>2</sup> |
|---------------|------------------|--------------------------|
| Index         |                  | SECTION 6                |
| Diagnostics   |                  | 6.4 - 6.13               |
| User Messages |                  | 6.14 - 6.18              |

**Technical Manual** 

BLACK&WHITE<sup>2</sup>

|                                               |                                                                  | SECTION 6                                          |
|-----------------------------------------------|------------------------------------------------------------------|----------------------------------------------------|
| Overview Diagnostics                          |                                                                  |                                                    |
|                                               | Enter "SERVICE-Master-Card"<br>"Service card"                    | Service Card                                       |
|                                               | Select the desired diagnostic menu with the<br>Plus or Minus key | + Ulj<br>stop decaf                                |
|                                               | Confirm/enter with the step key                                  | step<br>rinse                                      |
| Valve test: Check all valves                  |                                                                  | Valvetest<br>Brew valve                            |
| Inputtest: Check all low voltage component    | S                                                                | Select valve                                       |
|                                               | →                                                                | Flowmeter<br>detected                              |
| Sensortest: Check sensors                     |                                                                  | Boiler xxC°<br>Steamtab xxx°C<br>Presso 0 Probe 11 |
| Outputtest: Check all high voltage compone    | ents (208V / 230V)                                               | 230 Outputtest<br>Grinder 1<br>Press Product Key   |
| Keyboardtest: Check all keys on function      |                                                                  | Keytest                                            |
|                                               |                                                                  | Press key                                          |
| Clear Counter: Read and clear product coun    | ters                                                             | Supplies                                           |
|                                               |                                                                  | Total x                                            |
|                                               | ▶                                                                | Water Product<br>xx litres                         |
| Water Rinse: Read and clear rinse water cou   | unter                                                            | Water rinse                                        |
|                                               |                                                                  | xx litres                                          |
| Errorhistory: Read and clear the last 16 erro | r messages                                                       | Errorhistory                                       |
|                                               |                                                                  | Тор                                                |
| Clear Cleancounter: Read and clear the clea   | ning counter                                                     | Clear Cleancounter                                 |
|                                               |                                                                  | 0 0 0                                              |

| thermoplan                                                                                            | Technical Manual                                                                                    | BLACK&WHITE <sup>2</sup> |
|----------------------------------------------------------------------------------------------------|----------------------------------------------------------------------------------------------------|--------------------------|
| Diagnostics                                                                                           |                                                                                                    | SECTION 6                |
| Valve test                                                                                            |                                                                                                    |                          |
| <u>CT</u>                                                                                             | Enter "SERVICE-Master-Card"<br>"Service card"                                                       | Service card             |
|                                                                                                    | Select the desired diagnostic menu with the Plus<br>or Minus key<br>Confirm/enter with the step key | + U decaf                |
| Select desired valve                                                                                  |                                                                                                    |                          |
| Valvetest<br>Brewvalve<br>Select valve<br>Not implemented<br>Valvetest<br>Bypassvalve<br>Select valve | d Not implemented<br>Valvetest<br>Coffeeairvalve<br>Select valve<br>Select valve<br>Select valve    | stop decaf               |
| Function test: Press "2x" key. Check                                                                  | k by visual and/or aural examination.                                                               | 2x                       |
| Leave test with the "step" key.                                                                       |                                                                                                    | step<br>rinse            |
| <u>Note:</u>                                                                                          |                                                                                                    |                          |
| The water entrance valve is activated (<br>(An accoustic CLICK audible)                               | open) as soon as one enter the service mastercard.                                                  |                          |

To check the water line from boiler to mobile piston: Valvetest "Brewvalve", press and hold "2x" key (water rinses out of the mobile piston)

**Diagnostics** 

### Valve test

**CTS** 

#### "Service card" Select the desired diagnostic menu with the Plus or Minus key Confirm/enter with the step key Select desired valve Not implemented Not implemented Valvetest Valvetest Valvetest Valvetest Valvetest Brewvalve **Bypassvalve** Coffeeairvalve POD valve Steam valve Select valve Select valve Select valve Select valve Select valve Valvetest Valvetest Tea valve Fill valve Select valve Select valve Function test: Press "2x" key. Check by visual and/or aural examination. Leave test with the "step" key. Note: The water entrance valve is activated (open) as soon as one enter the service mastercard. (An accoustic CLICK audible) To check the water line from boiler to mobile piston: Valvetest "Brewvalve", press and hold "2x" key (water rinses out of the mobile piston)

Technical Manual

Enter "SERVICE-Master-Card"

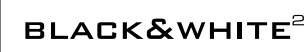

Service card

**SECTION 6** 

#### thermoplan BLACK&WHITE<sup>2</sup> **Technical Manual** Diagnostics **SECTION 6** Valve test Enter "SERVICE-Master-Card" CTMF5 Service card "Service card" Select the desired diagnostic menu with the Plus or Minus key Confirm/enter with the step key Select desired valve Not implemented Not implemented Valvetest Valvetest Valvetest Valvetest Valvetest Brewvalve **Bypassvalve** Coffeeairvalve POD valve Tea valve Select valve Select valve Select valve Select valve Select valve Valvetest Autoclean valve Select valve Function test: Press "2x" key. Check by visual and/or aural examination.

Leave test with the "step" key.

#### <u>Note:</u>

The water entrance valve is activated (open) as soon as one enter the service mastercard. (An accoustic CLICK audible)

To check the water line from boiler to mobile piston: Valvetest "Brewvalve", press and hold "2x" key (water rinses out of the mobile piston)

**Technical Manual** 

**BLACK&WHITE**<sup>2</sup>

Service card

#### Diagnostics

#### **SECTION 6**

Valve test

### <u>CTM</u>

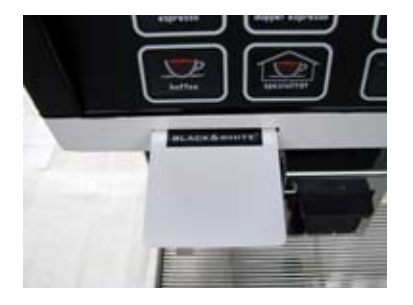

Enter "SERVICE-Master-Card" "Service card"

Select the desired diagnostic menu with the Plus or Minus key

Confirm/enter with the step key

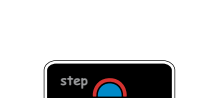

Select desired valve

|                                               | Not implemented                                | Not implemented                                |                                                 |                                          |
|-----------------------------------------------|------------------------------------------------|------------------------------------------------|-------------------------------------------------|------------------------------------------|
| Valvetest                                     | Valvetest                                      | Valvetest                                      | Valvetest                                       | Valvetest                                |
| Brewvalve                                     | Bypassvalve                                    | Coffeeairvalve                                 | POD valve                                       | Tea valve                                |
| Select valve                                  | Select valve                                   | Select valve                                   | Select valve                                    | Select valve                             |
| Valvetest<br>Milkair valve<br>Select valve    | Valvetest<br>Milk rinse valve<br>Select valve  | Valvetest<br>Milk clean valve<br>Select valve  | Valvetest<br>Milk bypass valve<br>Select valve  | Valvetest<br>Drain valve<br>Select valve |
| Valvetest<br>Milk purge valve<br>Select valve | Valvetest<br>Milk select valve<br>Select valve | Valvetest<br>RefrigeRinseValve<br>Select valve | Valvetest<br>MilkdrainGateValve<br>Select valve |                                          |

Function test: Press "2x" key. Check by visual and/or aural examination.

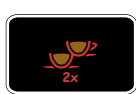

Leave test with the "step" key.

#### <u>Note:</u>

The water entrance valve is activated (open) as soon as one enter the service mastercard. (An accoustic CLICK audible)

To check the water line from boiler to mobile piston: Valvetest "Brewvalve", press and hold "2x" key (water rinses out of the mobile piston)

#### **Technical Manual**

BLACK&WHITE<sup>2</sup>

**SECTION 6** 

#### Diagnostics

Inputtest CT / CTM

Test of all low voltage components Test message: <u>detected</u> or <u>not detected</u>

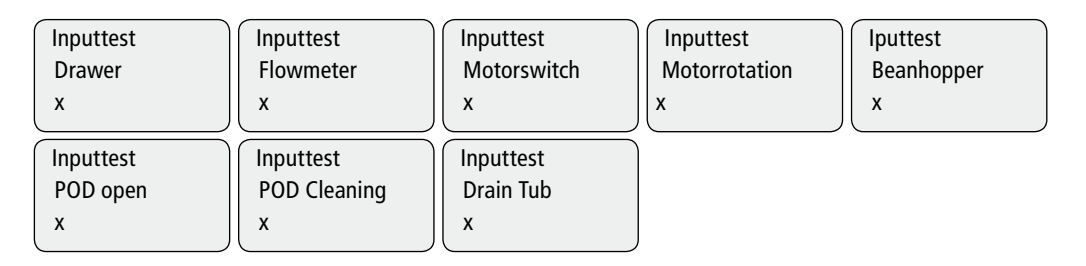

Note for "Flowmeter":

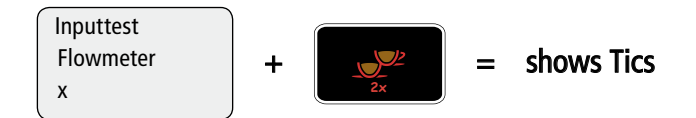

#### Inputtest CTS

Test of all low voltage components Test message: <u>detected</u> or <u>not detected</u>

| Inputtest              | Inputtest    | Inputtest    | Inputtest       | lputtest   |
|------------------------|--------------|--------------|-----------------|------------|
| Drawer                 | Flowmeter    | Motorswitch  | Motorrotation o | Beanhopper |
| x                      | x            | x            | x               | x          |
| Inputtest              | Inputtest    | Inputtest    | Inputtest       | Inputtest  |
| POD open               | POD Cleaning | Niveau probe | Security probe  | Pressostat |
| x                      | x            | x            | x               | x          |
| Inputtest<br>Drain Tub |              |              |                 |            |

x

Note for "Flowmeter":

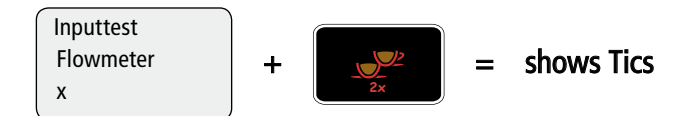

#### **Technical Manual**

BLACK&WHITE<sup>2</sup>

#### Diagnostics

**SECTION 6** 

#### Inputtest CTMF5

Test of all low voltage components Test message: <u>detected</u> or <u>not detected</u>

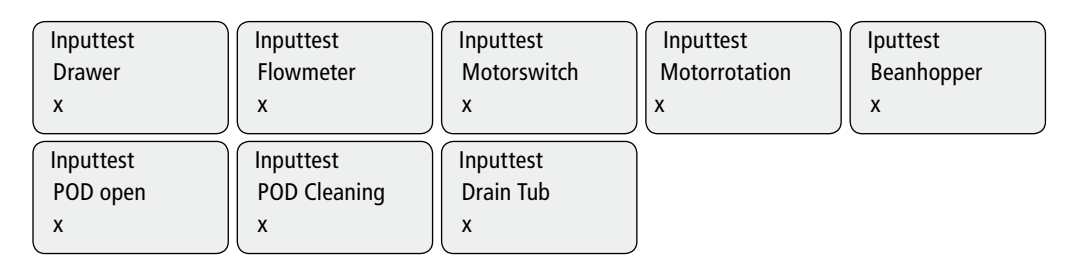

#### Note for "Flowmeter":

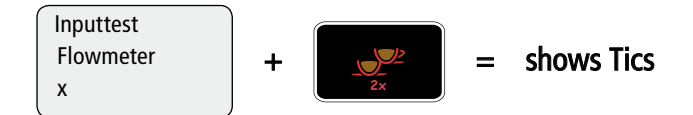

#### Sensortest CT

Shows the actual temperature of

- Coffee boiler

#### Sensortest CTS

Shows the actual status of

- Coffee boiler
- NTC steam
- Pressostat
- Security and level probe

#### Sensortest CTMF5

| Shows the actual status of<br>- Coffee boiler                              | Boiler xxC°                                               |
|----------------------------------------------------------------------------|-----------------------------------------------------------|
| - FT-Feeler<br>- Milk level<br>- NTC Floor<br>- NTC Container<br>- NTC Top | Foamer: FT xx<br>Level: x Boden: xx<br>Wanne: xx Oben: xx |

#### Sensortest CTM

Shows the actual temperature of - Coffee boiler

Boiler xxC° Milkheater 250°C Help 0100

Boiler

Boiler

Steamtab xxC° Presso 0 Probe 11

xxC°

xxC°

#### Technical Manual

#### Diagnostics

SECTION 6

#### Output Test CT

Test of all high voltage components (208V / 230V)

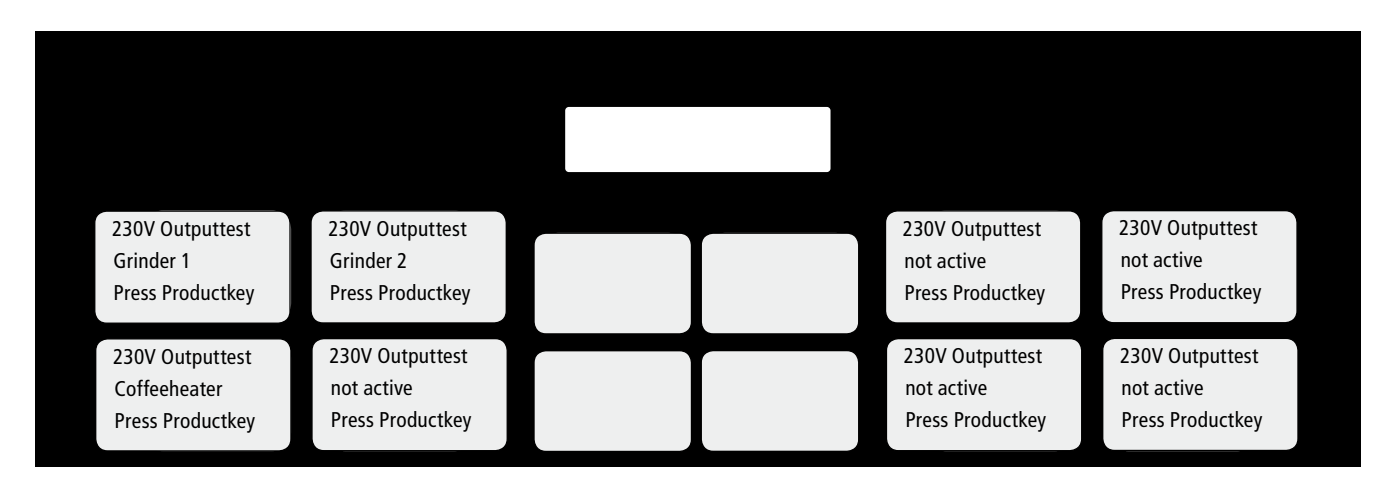

#### Outputtest CTS

Test of all high voltage components (208V / 230V)

| 230V Quitouttest                                    | 230V Outputtest                                       |  | 230V Outputtest                                   | 230V Quitnuttest                                  |
|-----------------------------------------------------|-------------------------------------------------------|--|---------------------------------------------------|---------------------------------------------------|
| Grinder 1<br>Press Productkey                       | Grinder 2<br>Press Productkey                         |  | Boilerheater 2<br>Press Productkey                | not active<br>Press Productkey                    |
| 230V Outputtest<br>Coffeeheater<br>Press Productkey | 230V Outputtest<br>Boilerheater 1<br>Press Productkey |  | 230V Outputtest<br>not active<br>Press Productkey | 230V Outputtest<br>not active<br>Press Productkey |

#### Outputtest CTMF5

Test of all high voltage components (208V / 230V)

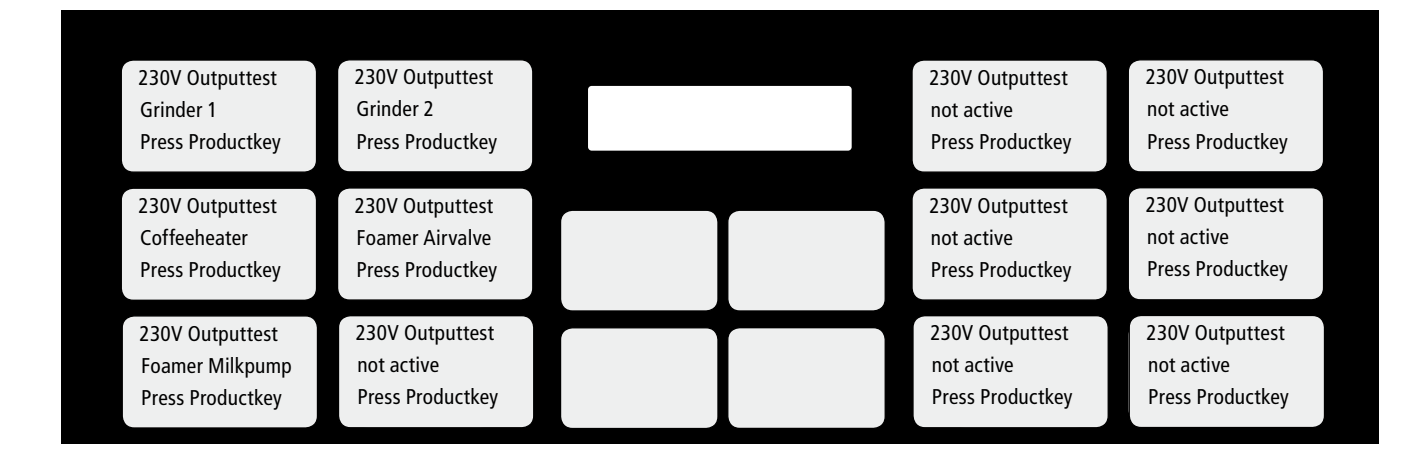

#### Technical Manual

**SECTION 6** 

#### **Diagnostics**

#### **Outputtest CTM**

thermoplan

#### Test of all high voltage components (208V / 230V)

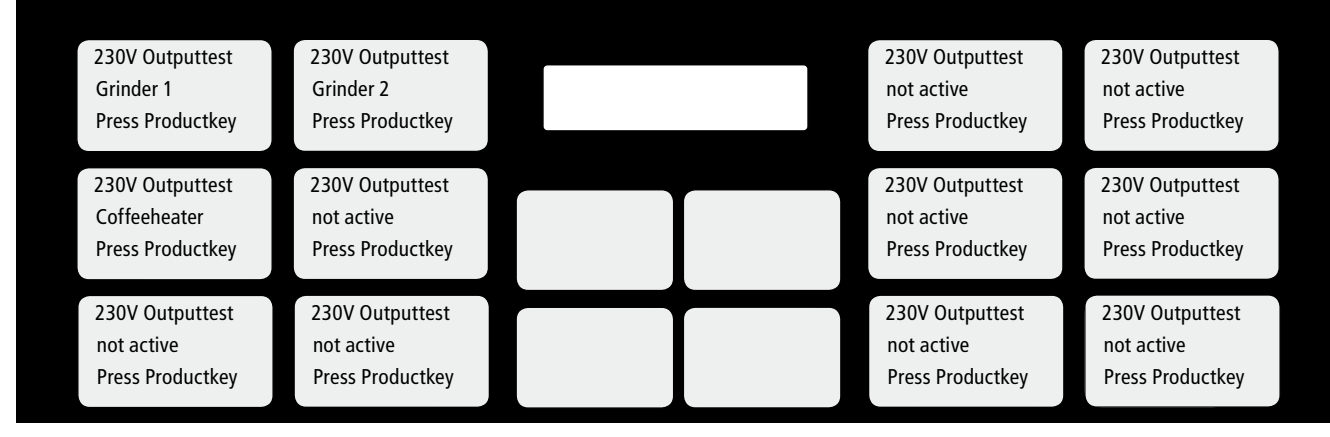

REV-1

#### Keyboard Test

Functions test of all keys Press each key and check whether the display recognizes.\_

#### Clear Counter

Shows the number of all dispensed products. The counter can be cleared by triple (3x) pressing the "2x" key. "OK" confirms the erasure of the counter.

#### Water Products

Shows the water consumption of all dispensed products in litres. The counter can be cleared by triple (3x) pressing the "2x" key. "OK" confirms the erasure of the counter.

#### Water Clean

Shows the water consumption of all rinse and cleaning cycles in litres. The counter can be cleared by triple (3x) pressing the "2x" key. "OK" confirms the erasure of the counter.

Water Clean

x Liter

**Supplies** 

Total

Water Products

x Liter

Х

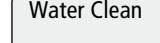

BLACK&WHITE<sup>2</sup>

Keytest

Press Key

#### Diagnostics

Errorhistory

Clear Cleancounter

The last 16 Error messages are minuted. They can be read out separately by pressing the Plus or Minus key. The latest error is at first in the list. TOP shows that now more messages are available.

<u>Clear history:</u> Step to the "Top" message, press and hold the "2x" key.

### Select the desired diagnostic menu with the Plus or Minus key Confirm/enter with the step key The counter now shows the performed cleaning processes. **Clear Cleancounter** 0 0 0 "Coffee Cleaning Processes" 1. Number "Milk Cleaning Processes" 2. Number 3. Number "Total" The counter can be cleared by triple (3x) pressing the "2x" key. "OK" confirms the erasure of the counter.

Leave test with the "step" key.

By removing the Service master card, the diagnostic menu is closed.

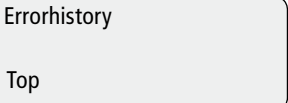

Тор

**SECTION 6** 

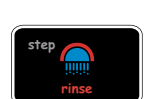

**Technical Manual** 

#### **Technical Manual**

BLACK&WHITE<sup>2</sup>

User messages

#### **SECTION 6**

| INDEX | IN | D | ΕX |
|-------|----|---|----|
|-------|----|---|----|

| Display n | nessages: Errors that can be solved by the operater                                 |
|-----------|-------------------------------------------------------------------------------------|
| a.        | Drawer Missing                                                                      |
| b.        | Ready                                                                               |
| С.        | Ready Foamer ON/OFF                                                                 |
| d.        | Please wait                                                                         |
| e.        | Fill hopper M1 / Fill hopper M2                                                     |
| f.        | Foamer off                                                                          |
| g.        | Clean appliance                                                                     |
| h.        | Please Rinse unit                                                                   |
| i.        | Milk not Ready                                                                      |
| j.        | Milk low                                                                            |
| k.        | Powder Error                                                                        |
| l.        | Empty Drawer                                                                        |
| m.        | Voltage high 109%                                                                   |
| n.        | Voltage low 91%                                                                     |
| Display r | nessages: Errors that can't be solved by the operater (service technician required) |
| 0.        | Flow Error                                                                          |
| р.        | Change filter                                                                       |
| q.        | Piston Error                                                                        |
| r.        | NTC Foamer def.                                                                     |
| S.        | NTC Coffee def.                                                                     |
| t.        | PM Required                                                                         |
| u.        | Drain Tub                                                                           |
| V.        | Overtime error                                                                      |

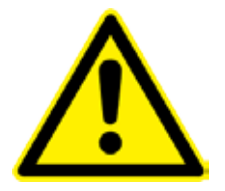

If for any reason the machine had to be turned off, wait at least for 10 sec. before turning on again!

| thermoplan |                                                                  | Technical Manual                                                                                                    | BLACK&WHITE <sup>2</sup>                                                                                                 |
|------------|------------------------------------------------------------------|----------------------------------------------------------------------------------------------------|----------------------------------------------------------------------------------------------------|
| Display n  | nessages: Errors that can b                                      | be solved by the operater                                                                                                    | SECTION 6                                                                                                    |
| Display n  | nessage                                                          | Description?                                                                                                    |                                                                                                    |
| a.         | Drawer Missing                                                   | <ul> <li>Drawer is not inserted         <ul> <li>Insert drawer</li> </ul> </li> <li>Drawer sensor defective or missing         <ul> <li>Diagnostic - Inputtest "Drawer"</li> </ul> </li> </ul>                                                                                                    |                                                                                                    |
| b.         | Ready                                                            | • Coffee machine is ready for next serving.                                                                                                    |                                                                                                    |
| c.         | Ready<br>Foamer ON/OFF                                           | <ul> <li>If you use the model CTM or CT MF5 the message<br/>"Ready Foamer OFF" appears on Display instead of</li> </ul>                                                                                                    | , Ready Foamer ON" or of "Ready".                                                                                        |
| d.         | Please wait                                                      | <ul> <li>Coffee boiler has not reached set temperature         <ul> <li>Allow machine to heat about four minutes.</li> </ul> </li> <li>High limit switches have tripped         <ul> <li>Reset the high limit switches by firmly pushing the</li> </ul> </li> <li>Bad heating element         <ul> <li>Check continuity on heating elements. Activate he "OUTPUT TEST" and press the corresponding must increase). You can also check current te diagnostic menu "SENSOR TEST".</li> </ul> </li> </ul>             | m in. You must hear a click.<br>eating element in the<br>g key (pressure on the gauge<br>emperature in the boiler in the |
| e.         | Fill hopper M1<br>(left side)<br>Fill hopper M12<br>(right side) | <ul> <li>Bean hopper out of beans or hopper gate is clo         <ul> <li>Fill left hopper</li> </ul> </li> <li>Bean hopper or grinder outlet is obstructed             <ul> <li>Remove Bean hopper and clear obstruction</li> </ul> </li> <li>Defective 24 DC Volt piston motor, pulley loose                     <ul> <li>Replace 24 Volt DC piston motor</li> </ul> </li> <li>Defective grinder motor capacitor                     <ul> <li>Replace capacitor</li> <li>Replace capacitor</li> </ul> </li> </ul> | sed.<br>on motor shaft                                                                                                   |
| f.         | Foamer off                                                       | <ul> <li>Milk circuit out of service.         <ul> <li>If the milk-product-keys are not programmed for p serving with these keys are possible.</li> </ul> </li> <li>If desired, switch on Foamer.         <ul> <li>Press and hold the "mill 2 " key, then press and h on the display "Foamer ON" appears.</li> </ul> </li> </ul>                                                                                                    | roducts without milk, no<br>old a milk-product key until                                                                 |

| thermoplan                                                            |                      | Technical Manual                                                                                                    | BLACK&WHITE <sup>2</sup>                                                           |  |  |
|-----------------------------------------------------------------------|----------------------|----------------------------------------------------------------------------------------------------|------------------------------------------------------------------------------------|--|--|
| Display messages: Errors that can be solved by the operater SECTION 6 |                      |                                                                                                    |                                                                                    |  |  |
| Display                                                               | r message            | Description?                                                                                                    |                                                                                    |  |  |
| g.                                                                    | Clean appliance      | <ul> <li>Machine has reached a pre-programmed numb<br/>indicating a cleaning cycle must be performed.</li> <li>– Perform a cleaning cycle to clear message on disp</li> </ul>                                                                            | <b>er of brew cycles,</b><br>lay                                                   |  |  |
| h.                                                                    | Please<br>Rinse unit | <ul> <li>Machine demands a rinse         <ul> <li>Press the "Cleaning" button</li> </ul> </li> </ul>                                                                                                    |                                                                                    |  |  |
| i.                                                                    | Milk not Ready       | <ul> <li>Milk or milk foam being heated.         <ul> <li>Temperature setting for milk or milk foam not yet possible.</li> <li>Wait: Heating time for milk products approx. 12 m</li> </ul> </li> </ul>                                                  | reached. No milk serving<br>ninutes.                                               |  |  |
| j.                                                                    | Milk low             | <ul> <li>Indicate that the container of milk is half empty<br/>– Fill it if necessary</li> <li>Defective FT-Feeler F5<br/>– Replace FT-Feeler F5</li> </ul>                                                                                              | <i>I</i> .                                                                         |  |  |
| k.                                                                    | Powder Error         | • Too much coffee is ground, exceeding the fill ca<br>— Push the product key that prompted the error. If er<br>powder quantity and adjust the grinder finer.                                                                                             | apacity in brew chamber<br>rror reoccurs check the                                 |  |  |
| I.                                                                    | Empty Drawer         | <ul> <li>Grounds drawer has reached the programmed<br/>and needs to be emptied.         <ul> <li>Take out puck drawer and empty it. The machine v<br/>counter to zero.</li> <li>Note: Drawer must be removed by at least 5 second</li> </ul> </li> </ul> | number of coffee pucks<br>will automatically reset<br>nds before counter is reset. |  |  |
| m.                                                                    | Voltage<br>high 109% | <ul> <li>The option "voltage control" is working         <ul> <li>The tension is to high. As soon as the adjusted value can be served again.</li> </ul> </li> </ul>                                                                                      | lue is reached, all products                                                       |  |  |
| n.                                                                    | Voltage<br>low 91%   | <ul> <li>The option "voltage control" is working         <ul> <li>The tension is to low. As soon as the adjusted value can be served again.</li> </ul> </li> </ul>                                                                                       | ue is reached, all products                                                        |  |  |

#### **Technical Manual**

| Display messages: Errors that can't be solved by the operater (service technician required) SECTION 6 |               |                                                                                                    |  |  |
|----------------------------------------------------------------------------------------------------|---------------|----------------------------------------------------------------------------------------------------|--|--|
| Display n                                                                                             | nessage       | Description?                                                                                                    |  |  |
| 0.                                                                                                    | Flow Error    | <ul> <li>Flow meter impeller is not rotating         <ul> <li>Obstruction inside flow meter or water path, check with diagnostic parameter "Valve Test".</li> </ul> </li> </ul>                                                                                                    |  |  |
|                                                                                                    |               | <ul> <li>Flow meter sensor does not read magnetic contacts on impeller         <ul> <li>Pins on electrical plug are not connected or corroded, check for proper<br/>mounting of hydraulic modules</li> </ul> </li> </ul>                                                                                                    |  |  |
|                                                                                                    |               | <ul> <li>No water to machine         <ul> <li>Verify gauge pressure on coffee boiler is above 2 bar.</li> </ul> </li> </ul>                                                                                                    |  |  |
|                                                                                                    |               | <ul> <li>Flow meter is defective         <ul> <li>Check Flowmeter in the "Inputtest"</li> </ul> </li> </ul>                                                                                                    |  |  |
|                                                                                                    |               |                                                                                                    |  |  |
| p.                                                                                                    | Change filter | <ul> <li>Water filter is saturated. This message is displayd until the filter is<br/>changed and the water counter is set to zero. All products can be served.</li> <li>Change water filter and reprogram it in "Filter" menu. Press "Clear" key<br/>three times rapidly to reset counter to zero. This will be confirmd with "OK"<br/>on the display.</li> </ul>                                                                                                    |  |  |
| q.                                                                                                    | Piston Error  | <ul> <li>Motor blocked</li> <li>b) The 24 VDC is present. Check if the brew chamber is seized against the rear aluminium block. If it's seized, release the chamber by turning on the cogwheel and push another beverage button to reset. If the problem persists check the function of micro switch in diagnostic program "INPUT TEST".</li> <li>c) The drive shaft is so much incrusted with an old hard coffee residue or choco late that it's no more possible for the motor to move the brew chamber or the brew chamber is blocked on the front position. Clean it and apply new grease.</li> </ul> |  |  |
|                                                                                                    |               | <ul> <li>No impulses         <ul> <li>(a) The impulses counter doesn't work. See detailed troubleshooting page 4.6.<br/>Check the counter in the diagnostic program "INPUT TEST". When you are in the menu "INPUT" turn the bigger pulley manually and slowly, observe that you see impulses on the display (asterisk, see card instructions.</li> </ul> </li> <li>No 24VDC         <ul> <li>(a) Check the plug on motor, correct insertion.</li> <li>(b) Check fuse 6.3A on electrical drawer.</li> <li>(c) Press the clean key.</li> </ul> </li> </ul>                                                  |  |  |
|                                                                                                    |               |                                                                                                    |  |  |

 **Technical Manual** 

| Display n       | Display messages: Errors that can't be solved by the operater (service technician required) SECTION 6 |                                                                                                    |  |  |
|-----------------|----------------------------------------------------------------------------------------------------|----------------------------------------------------------------------------------------------------|--|--|
| Display message |                                                                                                    | Description?                                                                                                    |  |  |
| r.              | NTC Foamer def.                                                                                       | <ul> <li>CPU does not read NTC probe signal         <ul> <li>Check for defective wiring on foamer module NTC probe</li> <li>Note: "NTC foamer def" message automatically appears on the display when the machine is on and the budgeulis module is removed</li> </ul> </li> </ul> |  |  |
|                 |                                                                                                    |                                                                                                    |  |  |
| S.              | NTC Coffee def.                                                                                       | <ul> <li>CPU does not read NTC probe signal         <ul> <li>Check for defective wiring on hydraulic module NTC probe</li> </ul> </li> </ul>                                                                                                    |  |  |
|                 |                                                                                                    | <ul> <li>Note: "NTC coffee def" message automatically appears on the display when<br/>the machine is on and the hydraulic module is removed.</li> </ul>                                                                                                    |  |  |
| t.              | PM Required                                                                                           | <ul> <li>Machine has reached a preprogrammed number of brew cycles,<br/>indicating preventive maintenance must be performed.</li> <li>– Perform PM as required</li> </ul>                                                                                                    |  |  |
|                 |                                                                                                    | <ul> <li>To clear the error message, go to parameter "Service interval" and press the<br/>"Clear" key 3 times rapidly. The display will confirm OK and the counter is set<br/>back to zero.</li> </ul>                                                                            |  |  |
| u.              | Drain Tub                                                                                             | <ul> <li>Excess water inside the chassis below the hydraulic unit has shorted out<br/>the two pins located at the back of the chassis         <ul> <li>Check machine for leaks</li> </ul> </li> </ul>                                                                             |  |  |
| V.              | Overtime error                                                                                        | <ul> <li>Grind is set too fine. The coffee flow is to slow (more then 2 minutes).</li> <li>– Press "Cleaning" button</li> </ul>                                                                                                    |  |  |
|                 |                                                                                                    | <ul> <li>Check grind setting and weight according to parameters</li> </ul>                                                                                                    |  |  |
|                 |                                                                                                    | <ul> <li>Waterflow blocked         <ul> <li>Check brew valve on hydraulic module</li> </ul> </li> </ul>                                                                                                    |  |  |
|                 |                                                                                                    | <ul> <li>Check air valve on mechanic module</li> </ul>                                                                                                    |  |  |